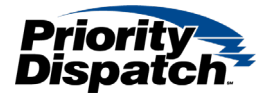

## How to Add License Keys to XLerator 4.0

This document will go over how to add a license key to XLerator 4.0

When a new dongle is shipped to an agency, it is accompanied by a letter that includes the license keys are assigned to that specific dongle. To add the license kets to XLerator 4.0, ensure the dongle can be read by the server with XLConsole on it.

1) Open XLConsole and navigate to the 'License' tab.

| Status         | <b>Product</b>     | Protocol | Language |
|----------------|--------------------|----------|----------|
|                | AED                | STD      | NAE      |
| Connections    | AQUA               | ECN      | ANZ      |
|                | AQUA               | ECN      | ARA      |
| Aliases        | AQUA               | ECN      | BZP      |
| Heore          | AQUA               | ECN      | EUG      |
| Users          | AQUA               | ECN      | EUI      |
| Licenses       | ACJA               | ECN      | FRE      |
|                | AU <mark>9A</mark> | ECN      | GEO      |
| Settings       | AQUA               | ECN      | HKE      |
|                | AQUA               | ECN      | IDN      |
| Share Settings | AQUA               | ECN      | LAS      |
| About          | AQUA               | ECN      | LIT      |
| ADOUL          | AQUA               | ECN      | MAL      |

2) Select 'Add', and copy the license key into the text field.

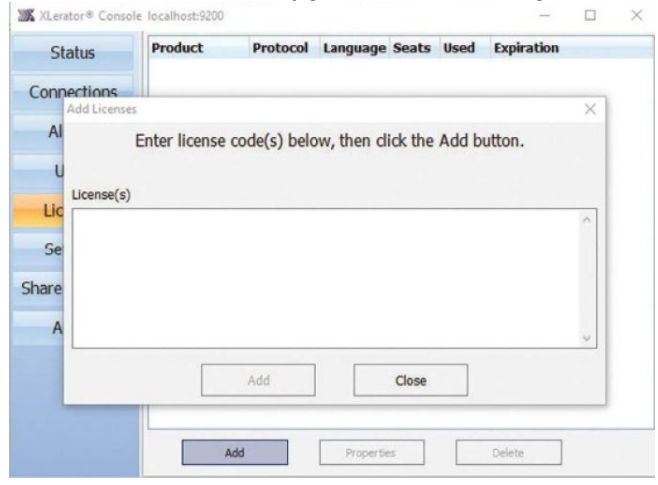

| ^ |
|---|
|   |
|   |

If the license has been added successfully they will appear in black.

| Status         | Product | Protocol | Language | Seats | Used | Expiration |
|----------------|---------|----------|----------|-------|------|------------|
| Status         | AED     | STD      | NAE      | 1     | 0    | Never      |
| Connections    | AQUA    | ECN      | ANZ      | 1     | 0    | Never      |
|                | AQUA    | ECN      | ARA      | 1     | 0    | Never      |
| Aliases        | AQUA    | ECN      | BZP      | 1     | 0    | Never      |
| Union          | AQUA    | ECN      | EUG      | 1     | 0    | Never      |
| Users          | AQUA    | ECN      | EUI      | 1     | 0    | Never      |
| Licenses       | AQUA    | ECN      | FRE      | 1     | 0    | Never      |
| Electrises     | AQUA    | ECN      | GEO      | 1     | 0    | Never      |
| Settings       | AQUA    | ECN      | HKE      | 1     | 0    | Never      |
| -              | AQUA    | ECN      | IDN      | 1     | 0    | Never      |
| Share Settings | AQUA    | ECN      | LAS      | 1     | 0    | Never      |
|                | AQUA    | ECN      | LIT      | 1     | 0    | Never      |
| About          | AQUA    | ECN      | MAL      | 1     | 0    | Never      |
|                | AQUA    | ECN      | NAE      | 1     | 0    | Never      |
|                | AQUA    | ECN      | NLD      | 1     | 0    | Never      |
|                | AQUA    | ECN      | RUS      | 1     | 0    | Never      |
|                | AQUA    | ECN      | SCH      | 1     | 0    | Never      |
|                | AQUA    | ECN      | TCC      | 1     | 0    | Never      |
|                |         | ECN      | тмс      | 1     | 0    | Never      |

If you get an error message below is received, the license key was either entered incorrectly or is invalid. If you get this error message double check that the license key and if the error is still being received, please contact Software Support.

| "Unable to add license (btv-P45rt-TRw3-9mTy)." | $\square$ |
|------------------------------------------------|-----------|

If there are any questions comments or concerns regarding this document, please contact Priority Dispatch Software Support at 1-866-777-3911 (North America) 1-801-363-9127 EXT 2 or by email at <u>software.support@prioritydispatch.net</u>.